# Trin 1 - Åben dit Outlook 365 og tryk på Filer

#### Åben dit Outlook 365 og tryk på Filer

Hvis det er første gang du sætter en mailadresse op i Outlook 365, kan du begynde fra Trin 5

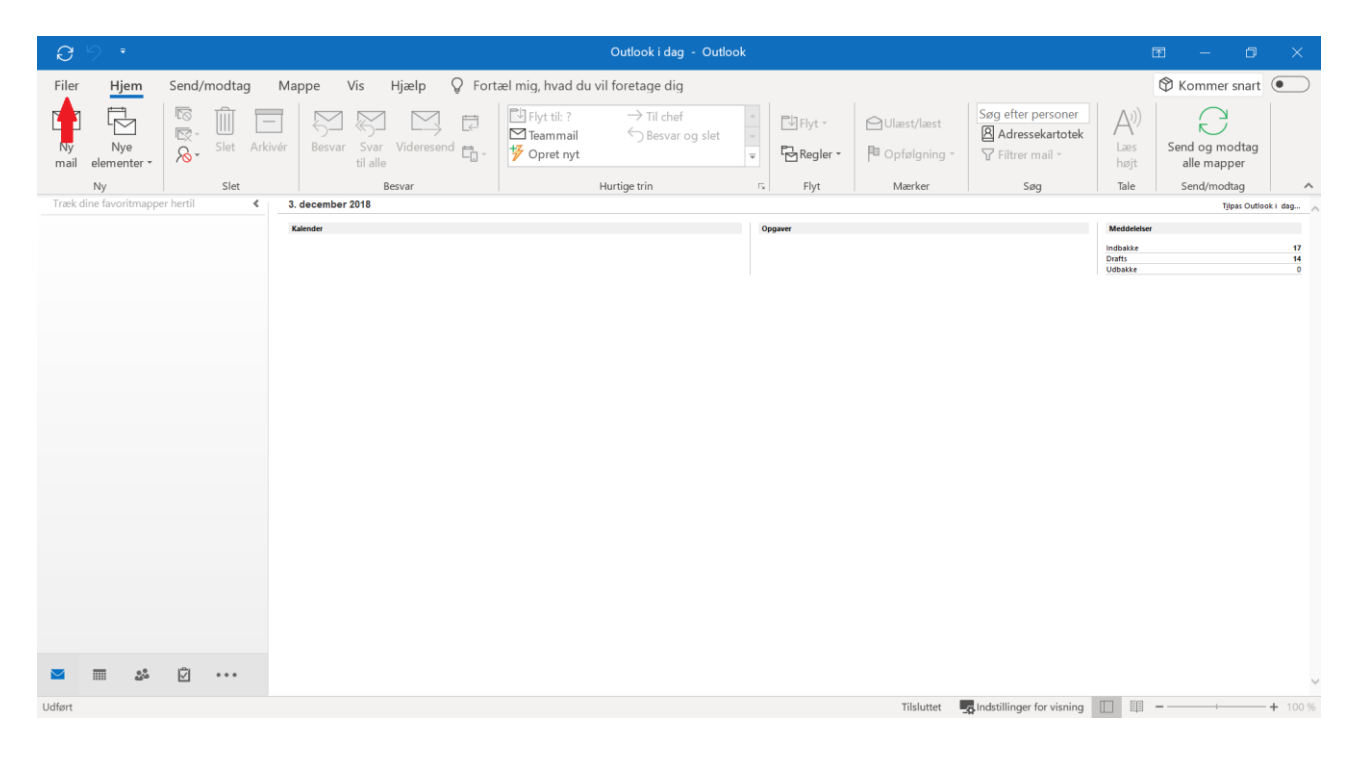

## Trin 2 - Tryk på Kontoindstillinger

#### Tryk på Kontoindstillinger

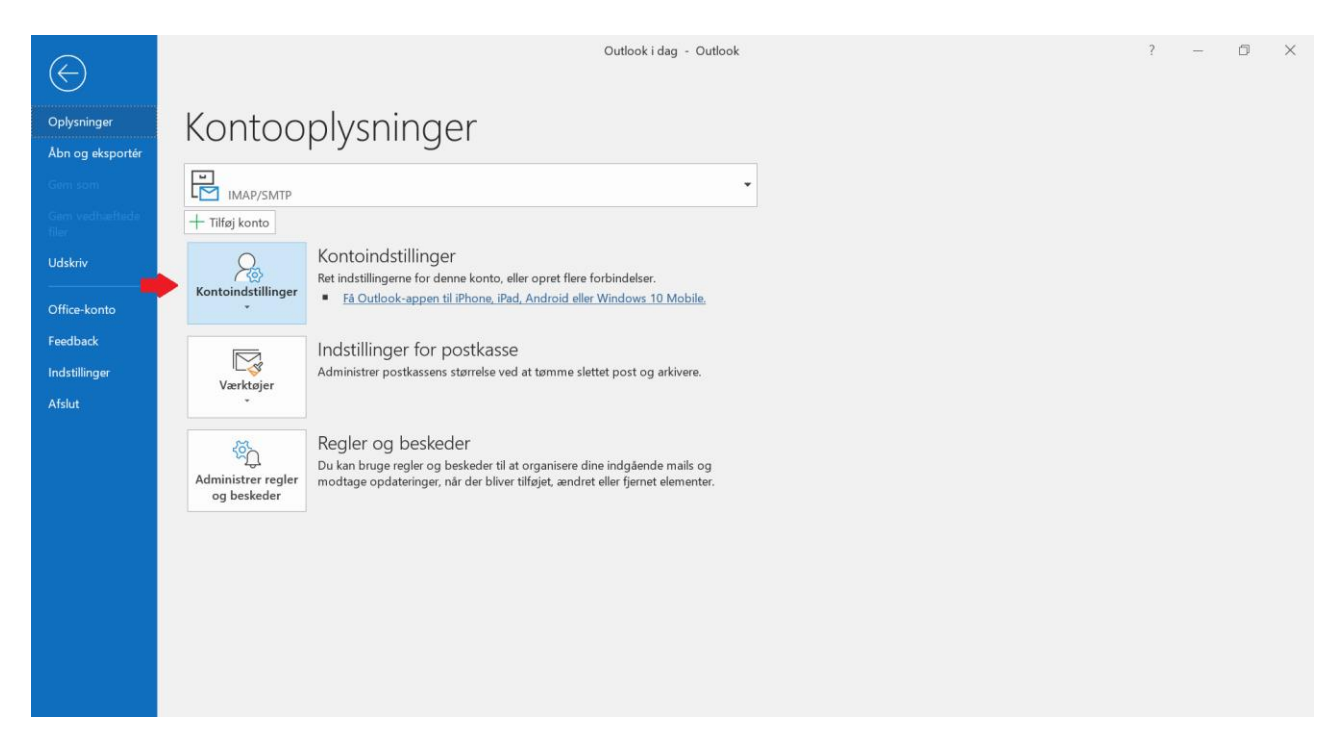

## Trin 3 - Tryk igen på Kontoindstillinger

#### Tryk på Kontoindstillinger igen.

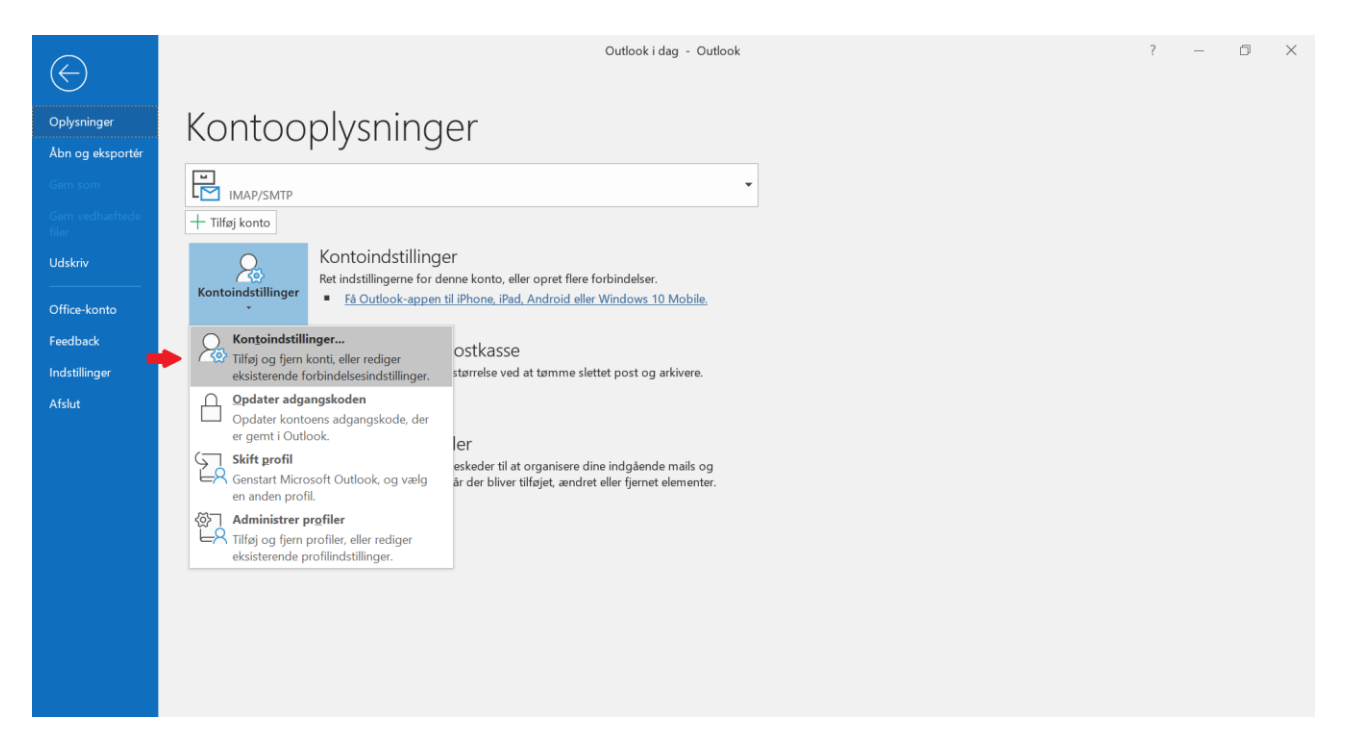

## Trin 4 - Tryk på Ny

#### Tryk på **Ny**.

| Kontoindstillinger                                                                                           | $\times$ |
|----------------------------------------------------------------------------------------------------|----------|
| <b>Mailkonti</b><br>Du kan tilføje eller fjerne en konto. Du kan vælge en konto og redigere indstillingerne. |          |
| Mail Datafiler RSS-kilder SharePoint Lister Internetkalendere Udgivne kalendere Adressekartoteker            |          |
| <u> Ny</u> 🔆 <u>R</u> eparer 🚰 <u>R</u> ediger 📀 <u>B</u> enyt som standard 🗙 <u>Fj</u> ern 🔹 🖶              |          |
| Na Туре                                                                                                    |          |
|                                                                                                    |          |
|                                                                                                    |          |
|                                                                                                    |          |
|                                                                                                    |          |
| De valgte konti leverer nye meddelelser til følgende placering:                                              |          |
|                                                                                                    |          |
|                                                                                                    |          |
|                                                                                                    |          |
| Luk                                                                                                    |          |

### Trin 5 - Indtast din e-mailadresse

Indtast den e-mailadresse du ønsker at tilføje.

Tryk på **Opret forbindelse** for at forsætte.

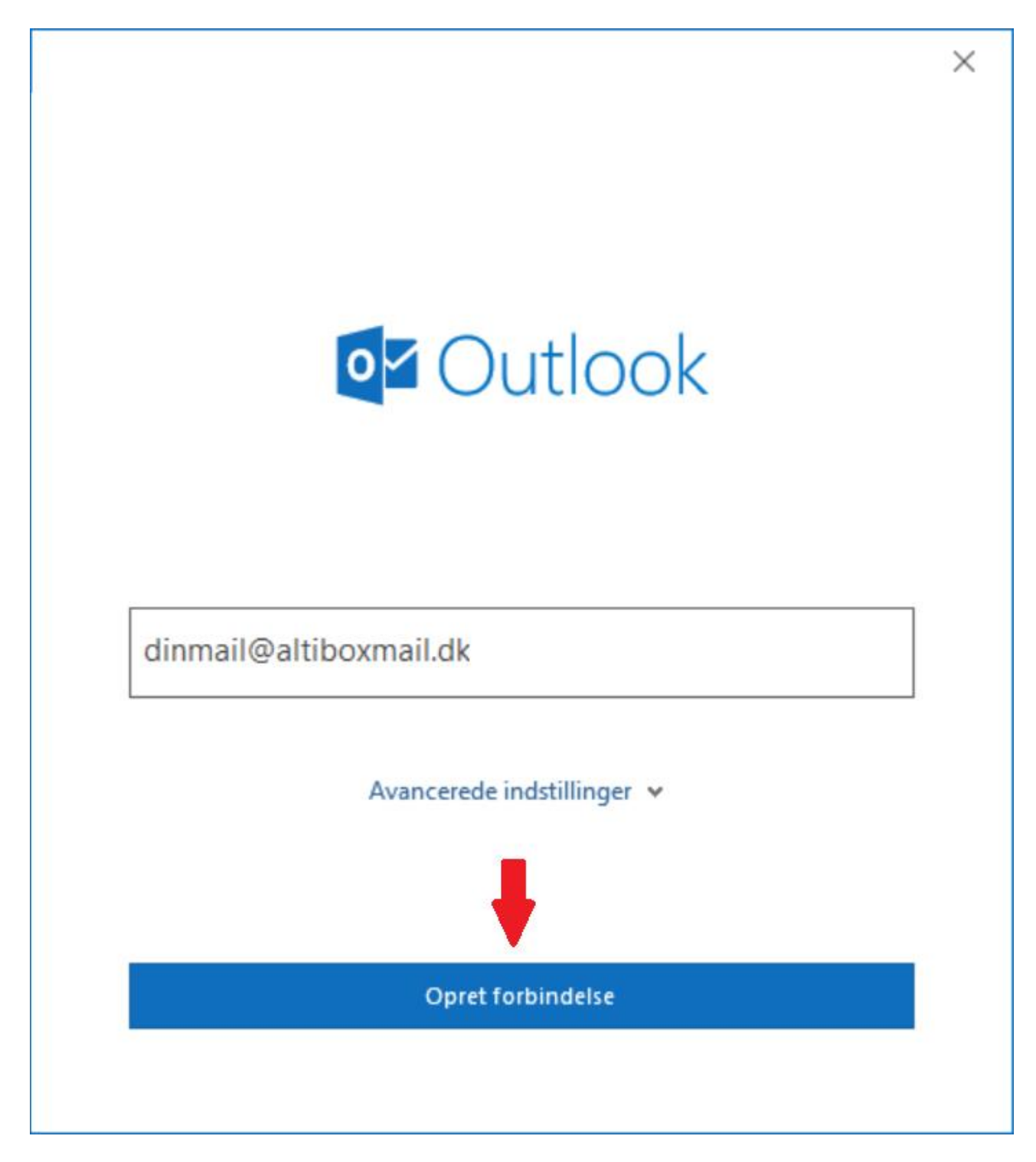

### Trin 6 - Indtast din adgangskode

Indtast adgangskoden til din mailadresse. Har du glemt koden kan du ændre den på "Mit Altibox" eller ved at kontakte vores kundeservice.

Tryk på **Opret forbindelse** for at fortsætte.

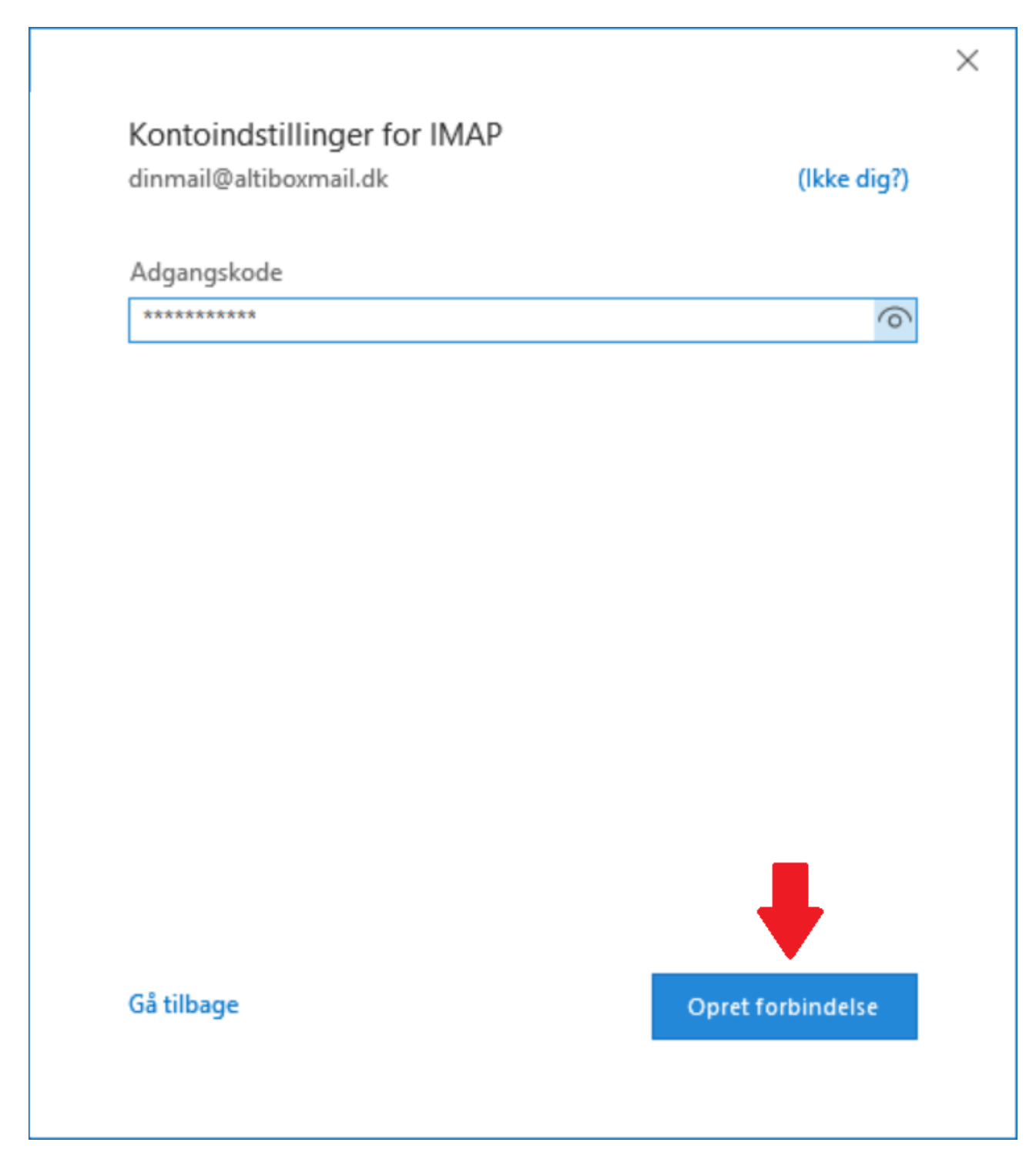

## Trin 7 - Tryk på Udført

#### Tryk på **Udført**.

| Contoen blev tilføjet                                     |       |
|-----------------------------------------------------------|-------|
| dinmail@altiboxmail.dk                                    |       |
|                                                           |       |
|                                                           |       |
|                                                           |       |
|                                                           |       |
|                                                           |       |
| ilføi endnu en mailadresse                                |       |
| ïlføj endnu en mailadresse                                | Næste |
| filføj endnu en mailadresse<br>Avancerede indstillinger ➤ | Næste |
| ïilføj endnu en mailadresse<br>Avancerede indstillinger ♥ | Næste |
| filføj endnu en mailadresse<br>Avancerede indstillinger v | Næste |
| filføj endnu en mailadresse<br>Avancerede indstillinger v | Næste |

# Trin 8 - Tryk på Luk

Tryk på Luk for at færdiggøre opsætningen.

| Kontoindstillinger                             |                      |                  |                         |                   | $\times$ |
|------------------------------------------------|----------------------|------------------|-------------------------|-------------------|----------|
| <b>Mailkonti</b><br>Du kan tilføje eller fjern | e en konto. Du kan v | ælge en konto og | redigere indstillingern | e.                |          |
| Mail Datafiler RSS-kilde                       | er SharePoint Lister | Internetkalende  | re Udgivne kalendere    | Adressekartoteker |          |
| 🦓 <b>№ 🎌</b> <u>R</u> eparer 💼                 | Rediger 📀 Benj       | yt som standard  | 🗙 Ejern 🔹 🗣             |                   |          |
| Navn<br>✔ dinmail@altiboxmail.dk               |                      | Type<br>IMAP/SMT | ' (send som standard fr | a denne konto)    |          |
|                                                |                      |                  |                         | Luk               |          |

### Trin 9 - Din mailadresse er nu sat op

Din mailadresse er nu sat op i dit Outlook 365 program og du kan begynde at sende/modtage mails.

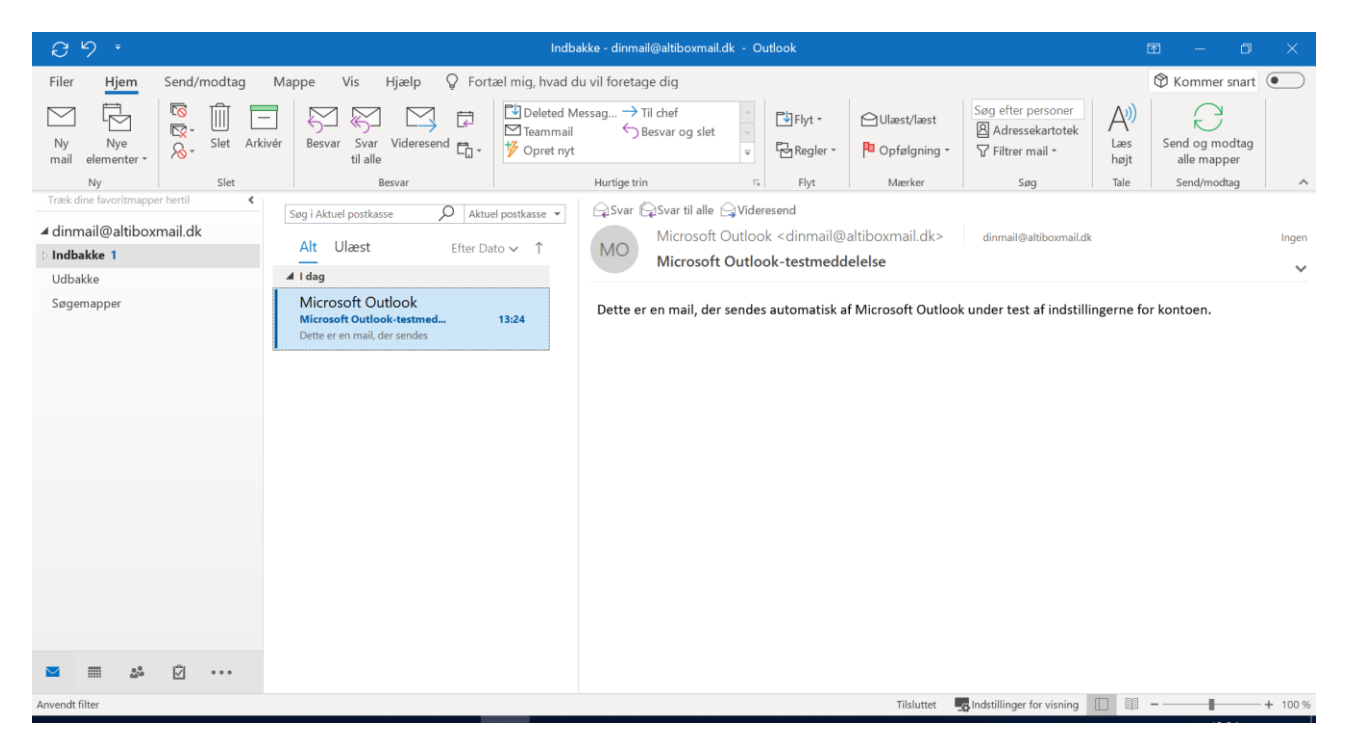